## **GENERAL TIPS FOR RESEARCHING THE LSI**

#### > BLUE LINKS

• "DOCUMENT NAME" field in blue have a link to preview the document

#### > ST LOUIS CITY BLOCKS AND ROADS

- From the "HOME LSI SEARCH" page of the Land Survey Index (LSI)
  - Find the drop down for the "COUNTY" field
  - Choose "St Louis City" from the drop down, click "SEARCH"
    - "ST LOUIS CITY SEARCH" page opens
      - Fill in information for a "ROAD or ALLEY" or "CITY BLOCK"
        - Be sure to tab after entering criteria
      - Click "SEARCH"

#### > RAILROAD TRACK MAPS

- From the "HOME LSI SEARCH" page of the LSI
  - Change "SORT BY" from "LEGAL" to "FILM LOC"
  - Enter search criteria
    - "TOWNSHIP", "RANGE" and "DIRECTION" or
    - "US SURVEY" or
    - use the "COUNTY" drop down to find correct county
  - Click "SEARCH"
  - Scroll through the report to find "714" in the "LOC ORG" column
- Railroad names may also be entered in the LSI in the "SURVEYOR" column
  - "ROOT REF" column may indicate the type of map, such as
    - ROW stands for Right of Way
    - SM stands for Station Map
    - TM stands for Track Map

#### > 750 DOCUMENTS

- From the "HOME LSI SEARCH" page of the LSI
  - Change "SORT BY" from "LEGAL" to "FILM LOC" or to "ROOT REF"
  - Enter search criteria
    - "TOWNSHIP", "RANGE", and "DIRECTION" or
    - "US SURVEY" or
    - use the "COUNTY" drop down to find correct county
  - Click "SEARCH"
  - If sorted by "FILM LOC"
    - Scroll through the report to find "750" in the "LOC ORG" column
    - Look in the "ROOT REF" column for the 5 digit number of the 750 document
  - If sorted by "ROOT REF"
    - Look in the "ROOT REF" column for the 5 digit number of the 750 document

# **GENERAL TIPS FOR RESEARCHING THE LSI**

### > HOW TO FIND THE NEXT PAGE OF A MULTIPLE PAGE DOCUMENT

- The "DOCUMENT NAME" is given to the document using two different systems
  - The current numbering system uses the "DOCUMENT NAME" starting with a Y
    - The documents from this system include the complete document
  - The original numbering system uses the microfiche jacket number for the "DOCUMENT NAME"
    - These documents were scanned from the microfiche and each document includes all the pages from one row of microfiche not by the document
    - If the document is continued from the last page of the scanned microfiche row, find the next page by searching for the next row in the "DOCUMENT NAME" field

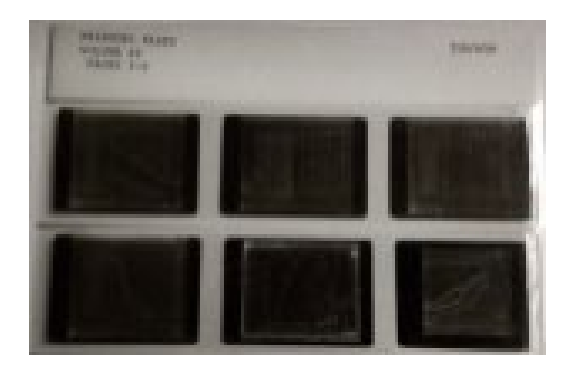

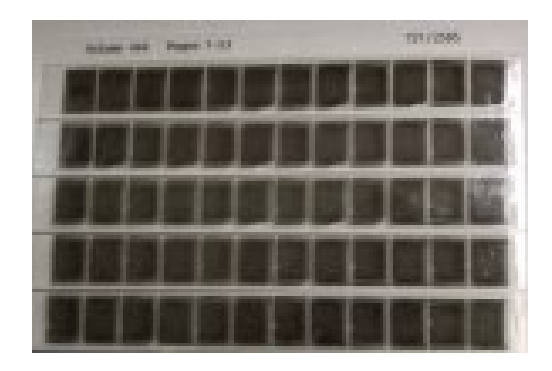

- O Look at the "DOCUMENT NAME"
  - It will correspond to the microfiche jackets as seen above
  - Microfiche on 35mm will have 2 rows, A and B, 1 to 3 images, as seen on the left
    - Does the name end in an "A"?
      - If so, in the "DOCUMENT NAME" field on the LSI Search page, enter the document name with a "B" instead of the "A"
    - Does the name end in a "B"?
      - Look for the next microfiche jacket number
        - Change the document name up one number with an "A"
  - Microfiche on 16mm will have 5 rows, A, B, C, D, and E, 1 to 12 images, as seen on the right
    - Using the same technique as above, look for the next page of the document

LAND SURVEY PROGRAM HOME PAGE: <u>https://agriculture.mo.gov/weights/landsurvey</u>

LAND SURVEY INDEX: https://apps.mda.mo.gov/molandsurveyindex

CORNER MASTER INDEX: https://apps.mda.mo.gov/mocornermasterindex